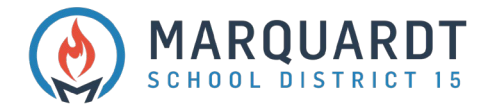

# Adding a Student to Your Existing PowerSchool Account

1. Log in to your PowerSchool Account (<u>https://powerschool.d15.us/public</u>)

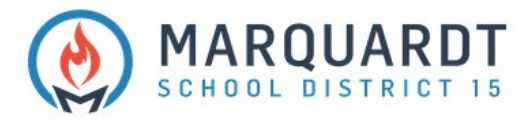

| Student and      | l Parent Sign In            |   |
|------------------|-----------------------------|---|
| Sign In Create A | Account                     |   |
| Username         |                             |   |
| Password         |                             |   |
|                  | Forgot Username or Password | ? |

All trademarks are either owned or licensed by PowerSchool Group LLC and/or its affiliates.

#### 2. Select Account Preferences

| PowerSc                                    | hool SIS   |            |       |             |         |      |        |             |         |   |                           |    |   |     |      |   |      |     |      |        | Welco     | me,      | Help | Sign ( |
|--------------------------------------------|------------|------------|-------|-------------|---------|------|--------|-------------|---------|---|---------------------------|----|---|-----|------|---|------|-----|------|--------|-----------|----------|------|--------|
|                                            |            |            |       |             |         |      |        |             |         |   |                           |    |   |     |      |   |      |     |      |        |           |          | 也    | 1      |
| vigation                                   | Grades     | and        | Atte  | nda         | nce     |      |        |             |         |   |                           |    |   |     |      |   |      |     |      |        |           |          |      |        |
| Grades and<br>Attendance                   | orducs     | unu        | Atte  | nau         | nee     |      |        |             |         |   |                           |    |   |     |      |   |      |     |      |        |           |          |      |        |
| Grade History                              | Grades and | d Attendar | ice : | Standa      | ards Gr | ades |        |             |         |   |                           |    |   |     |      |   |      |     |      |        |           |          |      |        |
| Attendance<br>History                      |            |            |       |             |         |      |        |             |         |   | Attendance By Class       | -  |   |     |      |   |      |     |      |        | -,        |          |      |        |
| Email<br>Notification                      | Exp        | м          | T V   | Neek<br>N H | H F     | м    | T<br>T | his We<br>W | ek<br>H | F | Course                    | X1 | X | 2 1 | m x: | x | 4 T. | 2 X | 5 X6 | T      | ¥1        | Absences | Tar  | lies   |
| Teacher<br>Comments                        | 0(A)       |            |       |             |         |      |        |             |         |   |                           |    |   |     |      |   |      |     |      |        | 11        | 0        |      | 5      |
| Report Cards                               | 1(A)       |            |       |             |         |      |        |             |         |   |                           |    |   |     |      |   |      |     |      |        | 0         | 0        |      | )      |
| School Bulletin                            | 2-3(A)     |            |       |             |         |      |        |             |         |   |                           |    |   |     |      |   |      |     |      |        | 101       | 0        |      | ,      |
| <ul> <li>Class<br/>Registration</li> </ul> | 4(A)       |            |       |             |         |      |        |             |         |   |                           | D  |   |     |      |   |      |     |      |        |           | 0        |      | )      |
| My Schedule                                | 5a(A)      |            |       |             |         |      |        |             |         |   |                           |    |   |     |      |   |      |     |      |        | D         | 0        |      | )      |
| School<br>Information                      | 5b(A)      |            |       |             |         |      |        |             |         |   |                           |    |   |     |      |   |      |     |      |        | 0         | 0        |      | ,      |
| Account<br>Preferences                     | 6(A)       |            |       |             |         |      |        |             |         |   |                           |    |   |     |      |   |      |     |      |        | 0         | 0        |      | 2      |
| Adaptive<br>Scheduler                      | 7(A)       |            |       |             |         |      |        |             |         |   |                           |    |   |     |      |   |      |     |      |        | 0         | 0        |      | 5      |
| District Code                              | 8(A)       |            |       |             |         |      | AU     |             |         |   |                           |    |   |     |      |   |      |     |      |        | 11        | 1        |      | 5      |
| DHJG                                       | 9(A)       |            |       |             |         |      |        |             |         |   |                           |    |   |     |      |   |      |     |      |        | 0         | 0        |      | J      |
| App Store                                  |            |            |       |             |         |      |        |             |         |   |                           |    |   |     |      |   |      |     | A    | tendar | ce Totals | 1        |      | ,      |
| Google play                                |            |            |       |             |         |      |        |             |         |   | Show dropped classes also |    |   |     |      |   |      |     |      |        |           |          |      |        |

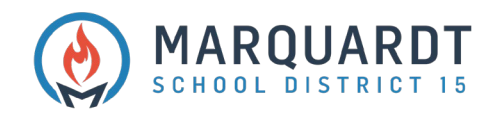

## 2. Click Students

| PowerSch                                                                  | ool SIS                                                                                          | Welcome                                                                                                    | Help                 | Sigr     | ກ Out |
|---------------------------------------------------------------------------|--------------------------------------------------------------------------------------------------|----------------------------------------------------------------------------------------------------|----------------------|----------|-------|
|                                                                           |                                                                                                  |                                                                                                    | 也                    | 1        | ٠     |
| Navigation                                                                | Account Preferences - Profile                                                                    |                                                                                                    |                      |          |       |
| Grades and<br>Attendance<br>Grade History                                 | Profie Students If you want to change the e-mail address, username or password ass administrator | socialed with your Parent account, you may do so below. Please click the corresponding Edit button to make changes to your username or password. To change your nam | ne, please contact t | ne schor | ol    |
| Email<br>Notification                                                     | First Name:                                                                                      |                                                                                                    |                      |          |       |
| Teacher<br>Comments                                                       | Last Name:                                                                                       |                                                                                                    |                      |          |       |
| Report Cards                                                              | Account Email:                                                                                   |                                                                                                    |                      |          |       |
| School Bulletin                                                           | Username:                                                                                        | Seict a Language                                                                                                    |                      |          |       |
| Class<br>Registration                                                     | Current Password:<br>New password must:<br>• Be at least 8 characters long                       | ····· Ø                                                                                                    |                      |          |       |
| School<br>Information                                                     |                                                                                                  |                                                                                                    | Cance                | Sav      | e     |
| Account<br>Preferences<br>DHJG<br>DHJG<br>MJG<br>App Store<br>Coxyle play |                                                                                                  |                                                                                                    |                      |          |       |

## 3. Click Add

| PowerSe                                                              | shool SIS                                                      | Welcome | Help   Sign Out |
|----------------------------------------------------------------------|----------------------------------------------------------------|---------|-----------------|
|                                                                      | n                                                              |         | -8-1-€          |
| Strades and<br>Attendance                                            | Account Preferences - Students                                 |         |                 |
| Grade History                                                        | Profile Students                                               |         |                 |
| Attendance<br>History                                                | My Students                                                    |         | Add             |
| Email<br>Notification                                                | To add a student to your Parent account, click the ADD button. |         |                 |
| Comments                                                             |                                                                |         |                 |
| Report Cards                                                         |                                                                |         |                 |
| School Bulletin                                                      |                                                                |         |                 |
| Class<br>Registration                                                |                                                                |         |                 |
| My Schedule                                                          |                                                                |         |                 |
| School<br>Information                                                |                                                                |         |                 |
| Account<br>Preferences                                               |                                                                |         |                 |
| District Code<br>DHJG<br>Download as the<br>App Store<br>Google play |                                                                |         |                 |

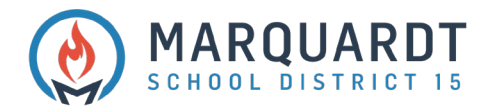

### 4. Enter Student Name, Access ID, Access Password, and Relationship

| PowerSc                                                                                                    | chool SIS                                                     |                                                                                                 | Welcome, Help    Sign Out |
|----------------------------------------------------------------------------------------------------|---------------------------------------------------------------|-------------------------------------------------------------------------------------------------|---------------------------|
|                                                                                                    |                                                               |                                                                                                 | e ! ۵                     |
| Navigation<br>Grades and<br>Attendance<br>Grade History                                                    | Account Preferences - Students                                |                                                                                                 |                           |
| History                                                                                                    | My Students                                                   | Add Student                                                                                     |                           |
| Notification  Feacher Comments  Report Cards  School Builetin  Kegistration  My Schedule  School           | To add a student to your Parent account, cick the ADO button. | Student Access Information Student Name Access ID Access Password Relationship Choose Cancel OK |                           |
| Account<br>Account<br>Account<br>Account<br>DHJG     DHJG     Oronikal de the<br>App Store     Coogle play |                                                               |                                                                                                 |                           |

- 5. Repeat Steps 4 and 5 to add all students needed
- 6. You will now see tabs at the top left with each student's name.

| PowerSc                                                       | wecome. Sign Out                                               |
|---------------------------------------------------------------|----------------------------------------------------------------|
|                                                               |                                                                |
| Navigation                                                    | Account Profesences - Students                                 |
| Grades and Attendance                                         |                                                                |
| Grade History                                                 | Profile Students                                               |
| Attendance<br>History                                         | My Students                                                    |
| Email<br>Notification                                         | ✓ Changes Saved                                                |
| Comments                                                      | To add a student to your Parent account, click the ADD button. |
| Report Cards                                                  |                                                                |
| School Bulletin                                               |                                                                |
| Class<br>Registration                                         |                                                                |
| My Schedule                                                   |                                                                |
| School<br>Information                                         |                                                                |
| Account<br>Preferences                                        |                                                                |
| District Code<br>DHJG<br>DHJG<br>Cownlaad on the<br>App Store |                                                                |
| Google play                                                   |                                                                |